## **DAS ONLINE-BEWERBUNGSPORTAL** – *so funktionierts!*

Schritt 1 – Registrierung und Zugang

- Um ein Konto zu erstellen, gehe auf diesen Link.
- Erstelle ein neues Konto, indem du oben rechts auf "Register" klickst.

|                                                                                                    | EN 🛩 Log In                                                                                                    | Register |
|----------------------------------------------------------------------------------------------------|----------------------------------------------------------------------------------------------------|----------|
|                                                                                                    | Re UWC                                                                                                    |          |
|                                                                                                    | United World Colleges                                                                                                    |          |
| Thank you for your interest                                                                                                    | n applying to UWC.                                                                                                    |          |
| The UWC movement seeks                                                                                                    | utstanding students who want to become change, makers for a better world, regardless of their socio, economic                                                                                                    |          |
|                                                                                                    | distanting students into many to become enange-maxis for a better world, regardless of their socio-economic,                                                                                                    |          |
| religious, national, ethnic or<br>people from around the wor<br>the leap and apply!                                                                                                    | cultural background. If you are a passionate learner, excited about the prospect of studying and living with young<br>(d, if the UWC mission to make education a force for a more peaceful and sustainable future inspires you - then ta                                                                                                    | ake      |
| religious, national, ethnic or<br>people from around the wor<br>the leap and apply!<br>There are two main ways to                                                                                                    | autorianing account of mark to become only on the second of the prospect of studying and living with young<br>(d, if the UWC mission to make education a force for a more peaceful and sustainable future inspires you - then te<br>apply to study the IB Diploma Programme at a UWC boarding school:                                                                                                    | ake      |
| religious, national, ethnic or<br>people from around the wor<br>the leap and apply!<br>There are two main ways to<br>• Through the <u>UWC nati</u>                                                                                                    | cultural background. If you are a passionate learner, excited about the prospect of studying and living with young<br>id, if the UWC mission to make education a force for a more peaceful and sustainable future inspires you - then ta<br>apply to study the IB Diploma Programme at a UWC boarding school:<br><u>onal committee</u> in your country of residence or citizenship                                                               | ake      |
| religious, national, ethnic of<br>people from around the wor<br>the leap and apply!<br>There are two main ways to<br>• Through the <u>UWC nations</u><br>• Through the <u>UWC Glo</u>                                                                                | cultural background. If you are a passionate learner, excited about the prospect of studying and living with young<br>id, if the UWC mission to make education a force for a more peaceful and sustainable future inspires you - then ta<br>apply to study the IB Diploma Programme at a UWC boarding school:<br><u>onal committee</u> in your country of residence or citizenship<br>tal Selection Programme (GSP)                              | ake      |
| religious, national, ethnic of<br>people from around the wor<br>the leap and apply!<br>There are two main ways to<br>• Through the <u>UWC nati</u><br>• Through the <u>UWC Glo</u><br>Which Application                                                              | cultural background. If you are a passionate learner, excited about the prospect of studying and living with young<br>id, if the UWC mission to make education a force for a more peaceful and sustainable future inspires you - then ta<br>apply to study the IB Diploma Programme at a UWC boarding school:<br><u>onal committee</u> in your country of residence or citizenship<br>tal Selection Programme (GSP)<br>Route is Best for You?    | ake      |
| religious, national, ethnic or<br>people from around the wor<br>the leap and apply!<br>There are two main ways to<br>• Through the <u>UWC nati</u><br>• Through the <u>UWC Glo</u><br>Which Application                                                              | exclusing account of you are a passionate learner, excited about the prospect of studying and living with young<br>(d, if the UWC mission to make education a force for a more peaceful and sustainable future inspires you - then ta<br>apply to study the IB Diploma Programme at a UWC boarding school:<br>anal committee in your country of residence or citizenship<br>(a) Selection Programme (GSP)<br>Route is Best for You?              | ake      |
| religious, national, ethnic of<br>people from around the wor<br>the leap and apply!<br>There are two main ways to<br>• Through the <u>UWC nati</u><br>• Through the <u>UWC Glo</u><br>Which Application<br>Whichever route a candidat<br>Please note that a candidat | exclusing account of you are a passionate learner, excited about the prospect of studying and living with young<br>(d, if the UWC mission to make education a force for a more peaceful and sustainable future inspires you - then ta<br>apply to study the IB Diploma Programme at a UWC boarding school:<br><u>onal committee</u> in your country of residence or citizenship<br>al Selection Programme (GSP)<br><b>Route is Best for You?</b> | ake      |

 Du landest dann auf folgender Seite mit dem Titel "Register for an applicant account". Hier trägst du deine Daten (Name, E-Mail-Adresse und Passwort) ein und klickst dann unten in der Mitte auf "Create Account".

| Return to United World Colleges |                                         |                                                               | Already have a | a SurveyMonkey Apply accoun | LOG IN |
|---------------------------------|-----------------------------------------|---------------------------------------------------------------|----------------|-----------------------------|--------|
|                                 | f                                       | <b>Y</b>                                                      | G              |                             |        |
|                                 |                                         | OR                                                            |                |                             |        |
|                                 | First name                              | Last name                                                     |                |                             |        |
|                                 | Anna                                    | Mustermann                                                    |                |                             |        |
|                                 | Email                                   |                                                               |                |                             |        |
|                                 | anna.mustermann@m                       | ail.de                                                        |                |                             |        |
|                                 | Password                                |                                                               |                |                             |        |
|                                 | ••••••                                  |                                                               | ⊘              |                             |        |
|                                 | Confirm password                        |                                                               |                |                             |        |
|                                 |                                         |                                                               | •              |                             |        |
|                                 | By registering for an account,          | you agree to our <u>terms of service</u> and <u>privacy (</u> | eolicy.        |                             |        |
|                                 | V Ich bin kein Roboter<br>Deterschutzer | r. reCAPICHA.<br>Naturg - Nutzungsbeängungen                  |                |                             |        |
|                                 |                                         | CREATE ACCOUNT                                                |                |                             |        |

• Nun hast du einen Account erstellt.

| K Return to United World Colleges | 🏠 Apply                                                                                                    |  |
|-----------------------------------|----------------------------------------------------------------------------------------------------|--|
|                                   | Welcome!<br>You have successfully registered for a SurveyMonkey Apply account for<br>United World Colleges                                                                          |  |
|                                   | We've sent a confirmation link to your email. You won't be able to submit applications<br>or complete certain tasks until your email address has been verified.<br>Continue to site |  |
|                                   |                                                                                                    |  |
|                                   |                                                                                                    |  |

- Dein Account muss nun noch bestätigt werden. Dazu gehst du in deinen E-Mail-Account und öffnest die E-Mail, die von diesem **Absender** kommt: <u>noreply@mail.smapply.net</u>
- ACHTUNG: Leider landet die E-Mail manchmal im Spam-Ordner. Solltest du also keine E-Mail finden, schaue dort noch einmal nach.
- Bestätige dein Konto, indem du auf den Link **"Confirm email address"** in der E-Mail klickst. Dann wirst du auf die Bewerbungsseite weitergeleitet.

|                                   | United World Colleges <noreply@mail.smapply.net></noreply@mail.smapply.net>                                                                                                    | 5 15                                    | → ··          |
|-----------------------------------|----------------------------------------------------------------------------------------------------|-----------------------------------------|---------------|
| 6                                 | An O the state of the state of |                                         | 15:           |
| inks u<br>ostein<br>Venn<br>nzuze | nd sonstige Funktionen wurden in dieser Nachricht deaktiviert. Verschieben Sie<br>gang, um diese Funktionen zu aktivieren.<br>Probleme mit der Darstellungsweise dieser Nachricht bestehen, klicken Sie hier<br>igen.                                                                                                    | e die Nachricht in<br>r, um sie im Webb | den<br>rowser |
|                                   | Por favor haz click en el enlace de abajo para<br>validar tu correo y finalizar la creación de tu c                                                                                                    | que podar<br>uenta.                     | nos           |
|                                   | Muchas gracias,<br>UWC Internacional                                                                                                    |                                         |               |
|                                   |                                                                                                    |                                         |               |
|                                   | Cher/Chère                                                                                                    |                                         |               |
|                                   | Avant de valider votre compte SurveyMonkey/<br>voulons vérifier votre adresse email.                                                                                                    | Apply, nou                              | S             |
|                                   | Merci de cliquer sur le lien ci-dessous pour co<br>bien vous et valider votre compte.                                                                                                    | onfirmer qu                             | ie c'est      |
|                                   | Merci                                                                                                    |                                         |               |
|                                   | United World Colleges                                                                                                    |                                         |               |
|                                   | Confirm email address                                                                                                    |                                         |               |
|                                   | If the button is not clickable, please copy and paste this URL into your                                                                                                    | browser's address                       | ber:          |
|                                   | If the button is not clickable, please copy and paste this URL into your                                                                                                    | r browser's address                     | bar:          |

• Du gelangst auf folgende Seite. Hier gehst du auf den Button **"Continue"** in der Mitte, um fortzufahren.

| Return to United World Colleges     |
|-------------------------------------|
| 📥 Apply                             |
| Thanks!                             |
| Your email address is now verified. |
|                                     |
|                                     |
|                                     |
|                                     |

• Auf dieser Seite klickst du auf "View Programs".

| United World Colleges | 🐥 Programs                                                                          | Applications 🕈 | <b>0</b> - EN - | - |
|-----------------------|-------------------------------------------------------------------------------------|----------------|-----------------|---|
|                       | No applications.                                                                    |                |                 |   |
|                       | Please choose a program from our program listings page to get started View programs |                |                 |   |
|                       |                                                                                     |                |                 |   |
|                       |                                                                                     |                |                 |   |
| <b>*</b>              |                                                                                     |                |                 |   |

• Nun wirst du aufgefordert, das Formular **"Eligibility Profile**" auszufüllen, um zu prüfen, ob du die Bewerbungsvoraussetzungen erfüllst.

| United World Colleges | ٩                                                 | Programs | A My Applications            | 0 • EN •                 |  |
|-----------------------|---------------------------------------------------|----------|------------------------------|--------------------------|--|
|                       | <b>Set UWC</b>                                    |          |                              |                          |  |
|                       | To get started, fill out your eligibility profile | profile  |                              |                          |  |
|                       |                                                   |          |                              |                          |  |
| POWERED BY            |                                                   |          | Copyright © SurveyMonkey   F | rivacy   Terms   v6.4.68 |  |

- Trage hier dein Geburtsdatum, deine Nationalität/en und deinen Wohnort ein.
- ACHTUNG: Wähle außerdem bitte "UWC National Committee" aus.

| United World Colleges                                                                                                    | 🗣 Programs 🖍           | My Applications  | 0 - EN | • |
|----------------------------------------------------------------------------------------------------|------------------------|------------------|--------|---|
| Eligibility                                                                                                    |                        |                  |        |   |
| Date of birth<br>08 Jul 2005                                                                                                |                        |                  |        |   |
| Country of nationality<br>Germany                                                                                           |                        |                  |        |   |
| Second nationality, if any                                                                                                  |                        |                  |        |   |
| Country of residency<br>Germany                                                                                             |                        |                  |        |   |
| There are two routes available to apply to UWC. Please check this table carefully and https://www.uwc.org/applicationroutes | decide on one of the a | vailable routes: |        |   |
| UWC National Committee     UWC Global Selection Programme                                                                   |                        |                  |        |   |
| Clear                                                                                                    |                        |                  |        |   |

• Klicke auf **"Save my profile"**.

| id colleges                                                                                                |                                           | 🗛 Programs           | My Applications      | U EN U |
|----------------------------------------------------------------------------------------------------|-------------------------------------------|----------------------|----------------------|--------|
| Second nationality, if any                                                                                 |                                           |                      |                      |        |
| v                                                                                                    |                                           |                      |                      |        |
| Country of residency                                                                                       |                                           |                      |                      |        |
| Germany ~                                                                                                  |                                           |                      |                      |        |
| There are two routes available to apply to U https://www.uwc.org/applicationroutes  UWC National Committee | JWC. Please check this table carefully an | d decide on one of t | ne available routes: |        |
| Clear                                                                                                    |                                           |                      |                      |        |
| I confirm that I have read, understood and a                                                               | agree to the following:                   |                      |                      |        |
| UWC Data Protection Policy                                                                                 |                                           |                      |                      |        |
| UWC Privacy Statement                                                                                      |                                           |                      |                      |        |
|                                                                                                    |                                           |                      |                      |        |
|                                                                                                    | I'll do this later Save my profile        |                      |                      |        |
|                                                                                                    |                                           |                      |                      |        |

• Nun wird deine Bewerbungsmöglichkeit über **"UWC Deutschland"** angezeigt und du gelangst über den Button **"More"** zum Bewerbungsformular.

| World Colleges                                                                                                    | ♣ Programs ♠ My Applications ● + EN +                                                                                                    |
|----------------------------------------------------------------------------------------------------|----------------------------------------------------------------------------------------------------|
| <ul> <li>Below you can see the application(s) you are eligible to apply for.</li> <li>In the unlikely event that more than one application appears, we recommend the second second secon</li></ul> | nend that you apply to the national committee for your country of residence<br>lleges, please get in touch with the UWC National Committee of your country<br>et, in that case, you will be notified as soon as the application opens<br>ploma Programme at UWC. You may not apply through two different UWC<br>; Global Selection Programme concurrently. |
| Cannot find the country (NC) you are eligi<br>Accepting applications from 1.Jun 2020 12:00 AM (CEST) to 1.Jun 2020                                                                                                    | UWC Deutschland                                                                                                    |
| 12:05 AM (CEST)<br>National committee's application is available on another platform                                                                                                    | TI:59 PM (CET)                                                                                                    |

• Klicke auf "Apply".

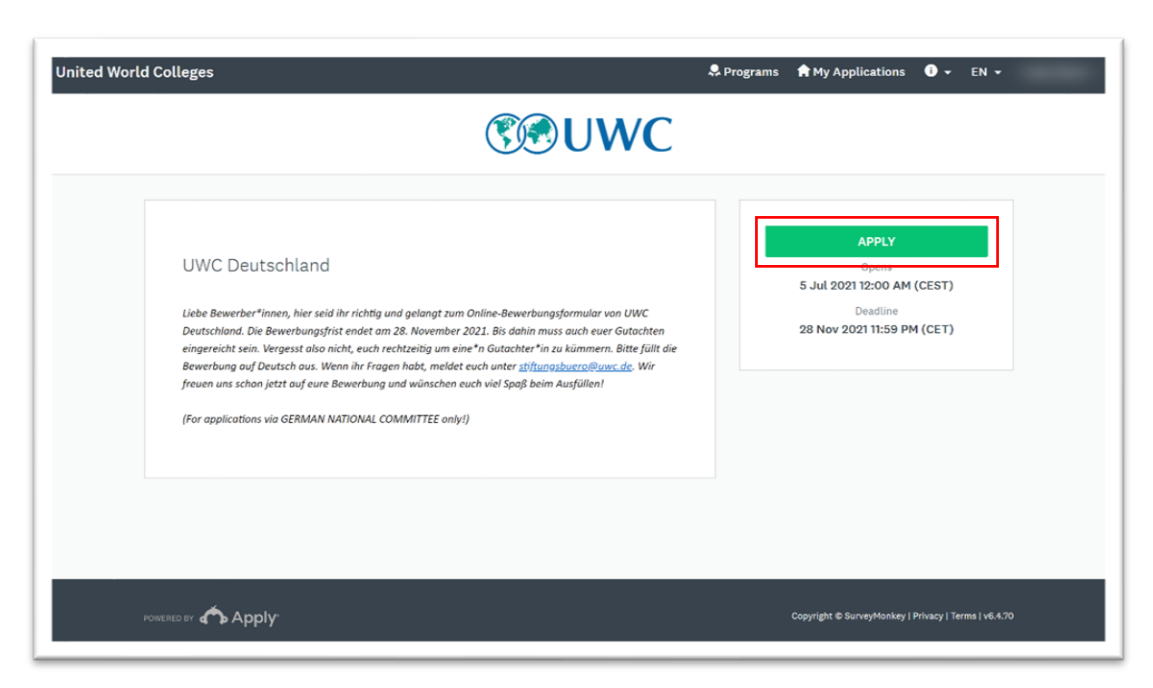

• Nun gelangst du auf eine Übersichtsseite. Klicke hier auf "Eligibility".

| ited World Colleges                                               | 🎗 Programs 👚 My Applications 🕕 ▾ EN ▾                |
|-------------------------------------------------------------------|------------------------------------------------------|
| 0 of 1 tasks complete<br>Last edited: 27 Jul 2021 08:13 AM (CEST) | UWC Deutschland [2]                                  |
| REVIEW SUBMIT<br>Deadline: 28 Nov 2021 11:59 PM (CET)             | Your tasks                                           |
|                                                                   |                                                      |
|                                                                   |                                                      |
| POWERED BY                                                        | Copyright & SurveyMenkey   Privacy   Terms   v6.4.70 |

• Wenn du beide Fragen mit "Ja" beantworten kannst, klickst du auf **"Mark as complete"** und wirst danach zum Bewerbungsformular weitergeleitet.

| K Back to application                                              | ○ ■ Eligibility ····                                                                                    |
|--------------------------------------------------------------------|----------------------------------------------------------------------------------------------------|
| UWC Deutschland<br>NCGermany-000000596<br>ID: NCGermany-0000000596 | Zulässigkeit<br>Hier wollen wir rausfinden, ob Du dich dieses Jahr bei UWC Deutschland bewerben kannst. |
| ○ ■ Eligibility >                                                  | Zahlt einer deiner Eltern in Deutschland Steuern?                                                       |
| 0 of 1 tasks complete                                              | O Nein                                                                                                  |
| Last edited: 27 Jul 2021 08:13 AM (CEST)                           | Hast du im Sommer 2022 die 10. Klasse abgeschlossen?                                                    |
| REVIEW SUBMIT                                                      | O Ja                                                                                                    |
| Deadline: 28 Nov 2021 11:59 PM (CET)                               |                                                                                                    |

## Schritt 2 – Bewerbungsformular ausfüllen

- Das Bewerbungsformular ist auf Deutsch und soll auch auf Deutsch ausgefüllt werden.
- Die Buttons sind jedoch auf Englisch.
- Im Bewerbungsformular wirst du durch acht Kategorien geleitet, die du bitte alle ausfüllst.

| Sack to application     | Completed 27 Jul 2021 08:21 AM (CEST)                |
|-------------------------|------------------------------------------------------|
| UWC Deutschland         | 7-18-1-1-18                                          |
| NCGermany-000000596     | Zulassigkeit                                         |
| ID: NCGermany-000000596 | Zahlt einer deiner Eltern in Deutschland Steuern?    |
| C 🖹 Eligibility         | Ja                                                   |
| 📄 🖹 Allgemeine Angaben  | Hast du im Sommer 2022 die 10. Klasse abgeschlossen? |
|                         | Ja                                                   |
|                         |                                                      |
| 🔵 🖹 Lebenslauf          |                                                      |
| 🔿 🖻 Über dich           |                                                      |
| 🔿 🖻 Freizeit            |                                                      |
| 1 of 9 tasks complete   |                                                      |
|                         |                                                      |

| Vorld Colleges                                                    |                            | 🐥 Programs 🛛 😭 My Applica  | itions 🛈 🕶 EN 🕶 |
|-------------------------------------------------------------------|----------------------------|----------------------------|-----------------|
| Back to application                                               | 🕞 🖹 Familie                |                            |                 |
| UWC Deutschland<br>NCGermany-000000596<br>ID: NCGermany-000000596 | Familie                    |                            |                 |
|                                                                   | Angaben zu einer ersten er | iehungsberechtigten Person |                 |
| Allgemeine Angaben                                                | Geschlecht                 |                            |                 |
| 🕞 🖻 Familie 🔷 🗲                                                   | Name                       | Vorname                    |                 |
| 📄 🖻 Lebenslauf                                                    |                            |                            |                 |
| 🔿 🖻 Über dich                                                     | E-Mail                     | Wiederholung E-Mail        |                 |
| 🔿 🖻 Freizeit                                                      |                            |                            |                 |
| 2 of 9 tasks complete                                             | Telefon                    | Mobil                      |                 |
| Last edited: 27 Jul 2021 08:26 AM (CEST)                          |                            |                            |                 |

- Bei einigen Fragen wirst du gebeten, einen etwas längeren Text zu formulieren. Solltest du das Formular nicht in einem Rutsch ausfüllen können, ist es möglich zwischenzuspeichern und ein anderes Mal genau dort, wo du aufgehört hast, weiterzumachen.
- Dazu klickst du auf "save & continue editing".
- Solltest du eine Kategorie fertig ausgefüllt haben, dann klicke auf "mark as complete".

| United World Colleges | 😓 Programs 🏦 My Applications 🛛 👻 EN 👻                                                                                                    |
|-----------------------|----------------------------------------------------------------------------------------------------|
|                       | <ul> <li>Die Angaben, die ich in der Bewerbung gemacht habe, sind wahr und vollständig.</li> <li>Die Aufsätze habe ich eigenständig verfasst.</li> <li>Ich habe mich bei keinem anderen Land um die Aufnahme an einem UWC beworben.</li> </ul>                                                                                                    |
|                       | <ul> <li>Ich habe mich schon einmal bei UWC beworben.</li> <li>Ich habe schon an einem Auswahlwochenende von UWC Deutschland teilgenommen.</li> <li>Ich möchte über weitere UWC-Angebote oder ähnliche Möglichkeiten für Stipendien, internationalen Austausch, gemeinnützige Projekte für Schüler o.ä. Informiert werden. Dazu stimme ich der Speicherung meiner Kontaktdaten (Name, Vorname, E-Mali-Adresse) auch über die Zeit des Auswahlprozesses hinaus zu.</li> </ul> |
|                       | Wenn du dich schon mal bei UWC beworben hast, für welchen Jahrgang? Wenn du<br>schon an einem Auswahlwochenende von UWC teilgenommen hast, welches?                                                                                                    |
|                       | SAVE & CONTINUE EDITING MARK AS COMPLETE                                                                                                    |

| UWC Deutschland<br>NCGermany-0000000596<br>ID: NCGermany-0000000596 |       |
|---------------------------------------------------------------------|-------|
| 🕑 🖹 Eligibility                                                     | ĺ     |
| 🕑 🖹 Allgemeine Angaben                                              |       |
| 🕑 🖹 Familie                                                         |       |
| 🕑 🖹 Lebenslauf                                                      |       |
| 🔵 🖹 Über dich                                                       |       |
| 🔘 🗎 Freizeit                                                        | >     |
| 5 of 9 tasks complete                                               |       |
| Last edited: 27 Jul 2021 08:46 AM (                                 | CEST) |
| REVIEW SU                                                           | вміт  |

• Solltest du ein Feld auszufüllen vergessen haben, wirst du darauf hingewiesen.

| A The form contains errors.                                       |                                                      |                            |  |
|-------------------------------------------------------------------|------------------------------------------------------|----------------------------|--|
| K Back to application                                             | G 🗈 Familie                                          |                            |  |
| UWC Deutschland<br>NCGermany-000000596<br>ID: NCGermany-000000596 | Familie<br>Please check your answers below and corre | ct them before continuing. |  |
| 🖌 🖻 Eligibility                                                   | Angaben zu einer ersten erziehungsbe                 | rechtigten Person          |  |
| 🔗 🗈 Allgemeine Angaben                                            | Geschlecht                                           |                            |  |
| G 🗈 Familie >                                                     | TODIO                                                |                            |  |
| B Lebenslauf                                                      | Name                                                 | Vorname                    |  |
| 🔘 🖻 Über dich                                                     |                                                      |                            |  |
| 🗍 🖹 Freizeit                                                      | E-Mail                                               | Wiederholung E-Mail        |  |

• In der Kategorie "Familie" wirst du aufgefordert eine Einverständniserklärung von deinen Eltern unterschreiben zu lassen. Um diese herunterzuladen, klickst du auf das grün markierte "hier".

| United World Colleges | 🐥 Programs 🇌 My Applications 🛛 🔹 EN 👻                                                                                                    |
|-----------------------|----------------------------------------------------------------------------------------------------|
|                       | Lade dir bitte die Vorlage für die Einverständniserklärung <i>hier</i> erunter und lasse sie<br>deine Eltern unterschreiben. Sind beide Eltern erziehungsberechtigt / sorgeberechtigt,<br>benötigen wir auch beide Unterschriften. Sollte nur ein*e Erziehungsbrechtigte*r<br>unterschreiben, gib bitte auf dem Formular den Grund dafür an (z.B. alleiniges<br>Sorgerecht). Die unterschriebene Einverständniserklärung musst du dann einscannen<br>und hier hochladen (Dateiformat: PDF, andere Dateiformate sind nicht zulässig). |
|                       | Alter an. (max. 300 Zeichen) SAVE & CONTINUE EDITING MARK AS COMPLETE                                                                                                    |

## WICHTIG: Gutachter\*innen einladen

Für deine Bewerbung benötigst du ein Gutachten. Das Gutachten sollte von einer Person aus deiner Schule erstellt werden, die deine schulische Leistung beurteilen kann (z.B. Lehrer\*in).

- Bitte sprich vorher mit deiner\*deinem potentiellen Gutachter\*in, bevor du sie\*ihn über das Bewerbungsportal einlädst. Bitte informiere sie\*ihn auch, dass
  - die E-Mail mit der Gutachten-Einladung von folgendem Absender kommt: noreply@mail.smapply.net
  - **ACHTUNG:** Leider landet die E-Mail manchmal im Spam-Ordner. Bitte dein\*e Gutachter\*in dort nachzuschauen, falls sie\*er die E-Mail nicht erhalten hat.
- Um eine\*n Gutachter\*in einzuladen, kannst du am Ende des Bewerbungsformulars auf "Request a Recommendation" klicken.

| Sack to application                                               | C 🖒 Academic Reference ····                                                              |
|-------------------------------------------------------------------|------------------------------------------------------------------------------------------|
| UWC Deutschland<br>NCGermany-000000596<br>ID: NCGermany-000000596 | REQUEST A RECOMMENDATION                                                                 |
| 🕑 🖹 Lebenslauf                                                    | Recommendations You will not be able to review the contents of received recommendations. |
| 🧭 🖹 Über dich                                                     | MARK AS COMPLETE                                                                         |
| 📀 🖹 Freizeit                                                      |                                                                                          |
| Colleges                                                          |                                                                                          |
| 🕑 🖹 Weitere Angaben                                               |                                                                                          |
| ○ ▲ Academic Reference >                                          |                                                                                          |

- Hier trägst du die Daten deiner\*deines Gutachterin\*Gutachters ein und kannst eine individuelle Nachricht formulieren.
- Verfasse im Feld **"Message"** eine persönliche Nachricht an deine\*n Gutachter\*in.
  - Bedanke dich, dass er\*sie das Gutachten für dich ausfüllen.
  - Erwähne auch nochmal, dass dieses im Rahmen des Auswahlverfahrens für die United World Colleges benötigt wird.
  - Die Gutachter\*innen freuen sich, wenn du ihnen noch einmal erklärst, wofür und wieso du dich für UWC bewerben möchtest.

|                                        | Send recommendation | A My Applications O - EN -                   |
|----------------------------------------|---------------------|----------------------------------------------|
|                                        | n<br>First name     |                                              |
| UWC Deutschland<br>NCGermany-000000596 | Last name           | TION                                         |
|                                        | Email               | we the contents of received recommendations. |
|                                        | Message             | MARK AS COMPLETE                             |
|                                        |                     |                                              |
|                                        |                     |                                              |
|                                        |                     |                                              |
|                                        |                     |                                              |
|                                        | CANCEL              | REQUEST                                      |

- Durch **"Send request"** wird die Einladung an deinen Gutachter versendet.
- Dieser/Diese sollte nun eine E-Mail erhalten und deine Bewerbung begutachten können.

## Schritt 3 – Fertige Bewerbung einreichen

• Wenn du mit deiner Bewerbung fertig bist, kannst du auf **"Review"** klicken und deine Eingaben noch einmal überprüfen.

| 9 of 9 tasks complete<br>Last edited: 27 Jul 2021 08:52 AM (CEST) | NCGermany-000000596                                             | ⊙ Preview ••• |
|-------------------------------------------------------------------|-----------------------------------------------------------------|---------------|
| REVIEW SUBMIT<br>Deadline: 28 Nov 2021 TI:59 PM (CET)             | Your tasks                                                      |               |
|                                                                   | Completed on: 27 Jul 2021 08:21 AM (CEST)                       | >             |
|                                                                   | Completed on: 27 Jul 2021 08:26 AM (CEST)                       | >             |
|                                                                   | Completed on: 27 Jul 2021 08:44 AM (CEST)                       | >             |
|                                                                   | Completed on: 27 Jul 2021 06:46 AM (CEST)                       | >             |
|                                                                   | Úber dich             Completed on: 27 Jul 2021 08:49 AM (CEST) | >             |
|                                                                   | Freizeit                                                        |               |

• Wenn du alles fertig ausgefüllt hast, sollten alle Bereiche mit einem grünen Haken markiert sein.

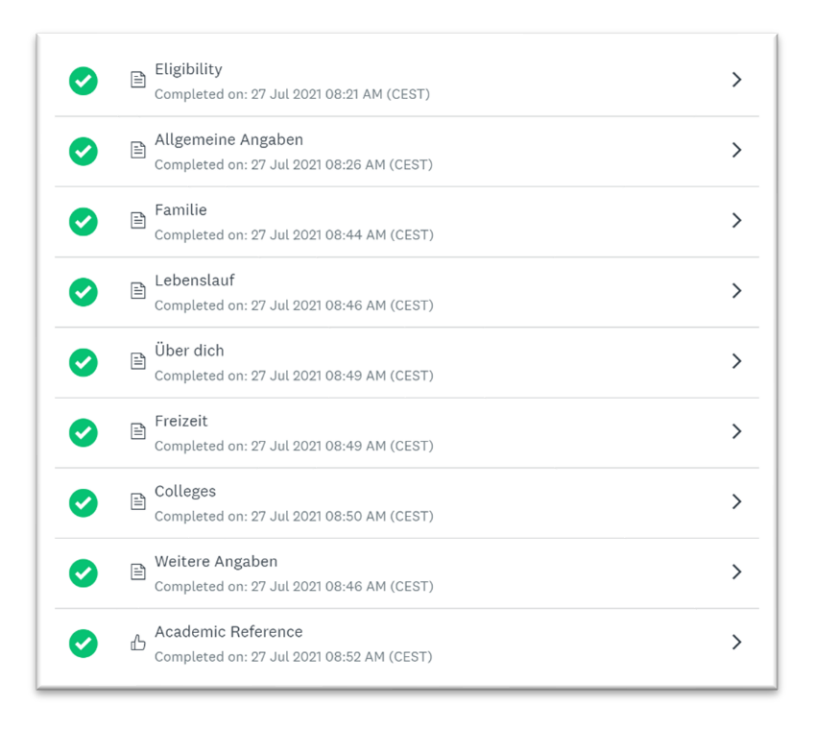

- Nun kannst du den **"Submit"**-Button klicken. Bevor du deine Bewerbung endgültig abschickst, wirst du gefragt, ob du sie noch einmal überprüfen möchtest.
- Nachdem du "Submit" geklickt hast, besteht keine Möglichkeit mehr das Formular zu bearbeiten.

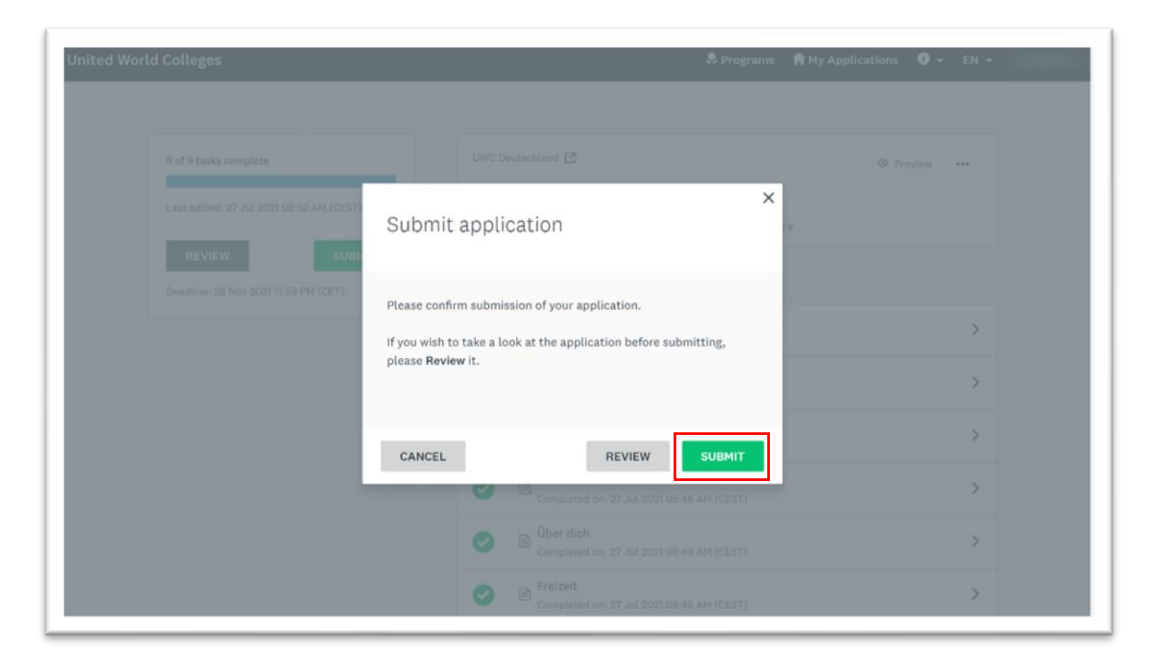

Wir wünschen dir viel Spaß beim Ausfüllen des Bewerbungsformulars.

Wenn du Fragen hast oder Unterstützung brauchst, melde dich jederzeit bei uns: stiftungsbuero@uwc.de.